北大馆藏目录 设置查询结果的邮件通知

### 北海道大学蔵書目録

北大蔵書目録クイックガイド(PDF)@ 図書館Webサービスクイックガイド(PDF)@

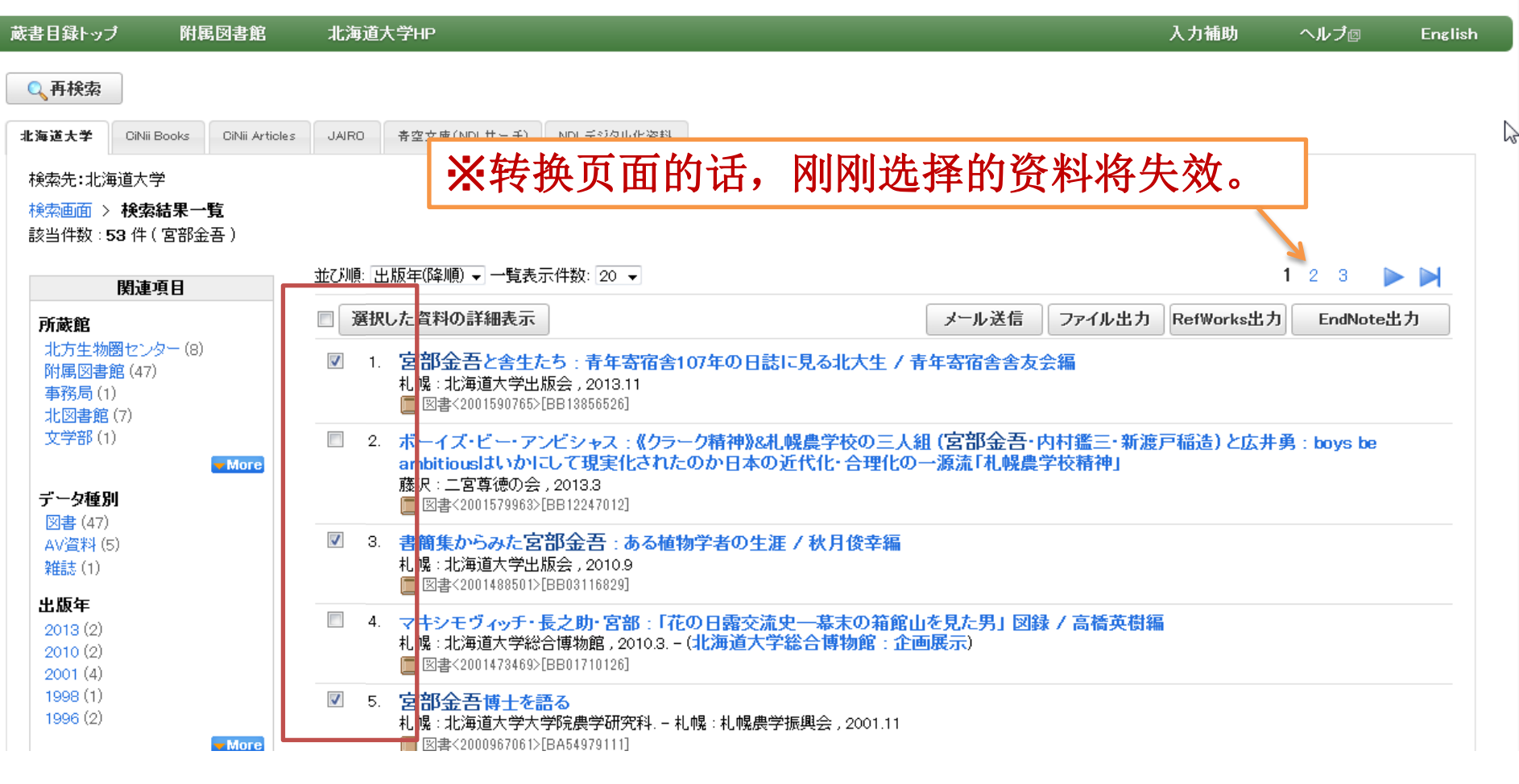

查询的结果可以发送至您的邮箱。 在显示查询结果的画面,首先从中选择您想保存的资料。

#### 北大蔵書目録クイックガイド(PDF)@ 図書館Webサービスクイックガイド(PDF)@

## 北海道大学蔵書目録

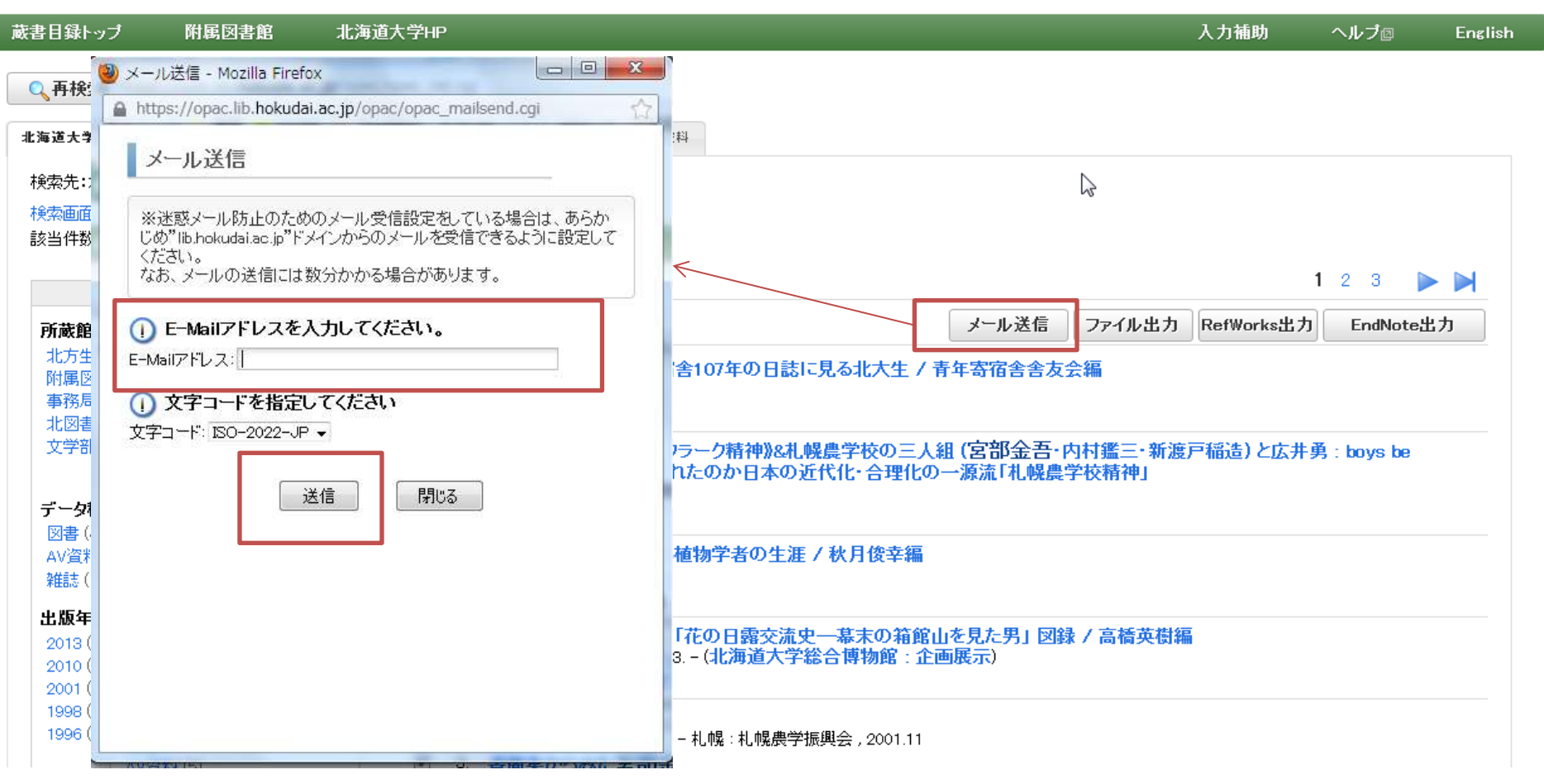

点击[**メール送信**]的话,将显示发送邮件的窗口。在输入邮件地址后,点击[**送信**]。

#### <図書> 宮部金吾と舎生たち:青年寄宿舎107年の日誌に見る北大生 / 青年寄宿舎 舎友会編

ミヤベ キンゴト シャセイ タチ : セイネン キシュクシャ 107ネン ノニッシ ニ ミル ガクダイセイ

メール送信 ファイル出力

RefWorks出力

出力 EndNote出力

出力 🦿

#### □ 詳細を非表示

| 出版者  | 札幌:北海道大学出版会                                   | 1年12年17月年十年至                             |
|------|-----------------------------------------------|------------------------------------------|
| 出版年  | 2013.11                                       | 常いないのないのないないないないない                       |
| 大きさ  | xii, 402p, 図版 [8]p:挿図;22cm                    |                                          |
| 一般注記 | 年表:青年寄宿舎略年表(p5-9),北海道大学の私設寮(p10-11)           |                                          |
| 著者標目 | 青年寄宿舎舎友会 〈セイネン キシュクシャ シャユウカイ〉                 |                                          |
| 件名   | BSH:宮部/金吾<br>BSH:寄宿舎<br>BSH:学生生活<br>BSH:北海道大学 | 🕑 他の検索サイト                                |
| 分類   | NDC8:377.9<br>NDC9:377.9                      | ⊞ CiNii Books<br>⊞ Webcat Plus           |
| 本文言語 | 日本語                                           | 田田安図者館                                   |
| コード類 | 書誌D=2001590765 NCID=BB13856526 CINII          | ⊞ Google Book                            |
|      |                                               | ⊞-Google Scholar<br>⊞-Google<br>⊞-Yahoo! |

附属図書館·法学部

# 在显示详细查询结果的页面上选择发送邮件的话,发送的 内容将为现在所表示的这一份资料的内容。

发送的邮件的样本

🎓 opac@lib.hokudai.ac.jp から 自分

1.(図書) 書名:宮部金吾と舎生たち:青年寄宿舎107年の日誌に見る北大生/青年寄宿舎舎友会編 出版者:札幌 : 北海道大学出版会 出版年:2013.11 大きさ:xii, 402p, 図版 [8]p : 挿図 ; 22cm 一般注記:年表:青年寄宿舎略年表(p5-9),北海道大学の私設寮(p10-11) 著者標目清年寄 邮件的发送大概每隔十分钟 件名:BSH:宮部/翁 分類:NDC8:377.91 如果等了一会还是没有收到邮件的话,请确认 本文言語:日本語 コード類:書誌ID=2 以下两项。 配架場所巻 次調 本館·開架閲覧室 是否能够接收来自「lib.hokudai.ac.jp」的邮件。 農·図書室・閲覧目 邮箱地址是否有输入错误。 2.(図書) 書名:書簡集からる 出版者:札幌 : 北洲 出版年:2010.9 大きさ:xix, 310p, 図版 (51 p:押区), 月塚 ; 20cm 一般注記:宮部金吾略年譜: pxix 著者標目:秋月, 俊幸(1931-) 〈アキズキ,トシユキ〉 件名:BSH:宮部 金吾 分類:NDC9:289.1

## 北大馆藏目录 设置查询结果的邮件通知

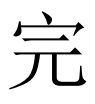